| Sma                                | artDraft 25 Commands b                                                                                                    | y Produ      | ct    |        |                       |
|------------------------------------|----------------------------------------------------------------------------------------------------|--------------|-------|--------|-----------------------|
|                                    |                                                                                                    |              |       | Produc | ts                    |
| SmartDraft Tools                   | Description                                                                                                    | Alias        | Suite | Survey | Construction<br>Notes |
| Setup Panel                        |                                                                                                    |              |       |        |                       |
| Drawing Setup                      | Setup a drawing for use with SmartDraft<br>tools. Horizontal scale, decimal precision<br>values, text styles, dimensional styles,<br>etc                                                                                                    | DDS          | х     | x      | x                     |
| Layer Database                     | SmartDraft's automatic layer making<br>feature can increase drafting<br>productivity by reducing the time it<br>takes to learn and remember your<br>company's layering standard. It can<br>automatically create a layer before<br>inserting a block, or drawing an object. It<br>assists in creating multiple drawings with<br>consistent layer names, colors and<br>linetypes. If you work with multiple<br>agencies or consultants, which require<br>their own layering standards,<br>Customization Templates are used to<br>accommodate this need. |              | X     | x      | X                     |
| User Options                       | The User Options control SmartDraft<br>settings such as enabling command<br>aliases, enabling the autoload pull-down<br>feature, and user customization<br>template type. These settings apply to<br>the current user only and are stored in<br>the AutoCAD Profile.                                                                                                    | SmartUsers   | x     | x      | x                     |
| Program Options                    | The Program Options control program-<br>wide and network-wide options such as<br>path locations, default user<br>customization template, and default<br>user options.                                                                                                    | SmartOptions | x     | x      | x                     |
| Customization Template Manager     | Create and maintain Customization<br>Templates and their data files.                                                                                                    | SmartCTM     | х     | х      | х                     |
| Open Sample Files Folder           | Open the Sample Files folders                                                                                                    | SM_OSFF      | Х     | Х      | Х                     |
| Open Customization Template Folder | Open the Customization Template folders                                                                                                    | SM_OCTF      | Х     | х      | х                     |
| SmartDrarft Information            | Display Information about SmartDraft, necessary for support.                                                                                                    | SmartInfo    | х     | х      | х                     |
| SmartDraft About                   | Display version, license, and authorization information.                                                                                                    | SmartAbout   | x     | х      | x                     |
| Purge All                          | Purge all items, including Regapps<br>without the dialog box                                                                                                    | PAA          | х     | х      | x                     |
| Update Labels                      | Update the data values of all the dynamic SmartDraft labels.                                                                                                    | SDU          | х     | x      | х                     |

| Toggle Update Labels On / Off | Toggle Update Labels for the dynamic SmartDraft labels.                                                              | SDUT | х | x | х |
|-------------------------------|----------------------------------------------------------------------------------------------------|------|---|---|---|
| Toggle Label Masking On / Off | Toggle automatic masking for the text,<br>mtext, and blocks with attributes for<br>SmartDraft commands.              | AMA  | x | x | Х |
| Grading Panel                 |                                                                                                    |      |   |   |   |
| Elevation Label               | Create a dynamic elevation label from<br>3D Polylines, AutoCAD civil product<br>Surfaces, Profiles or Feature Lines. | EF   | x |   |   |
| Elevation Label Lot Line      | Create an elevation label along a lot line<br>from AutoCAD civil product Alignment<br>and Profile.                   | EFF  | x |   |   |
| Elevation Manual              | Create manual elevation label by entering or selecting elevation values.                                             | EFM  | x |   |   |
| Slope Label One Point         | Create a dynamic slope label.                                                                                        | LSC  | Х |   |   |
| Slope Label Two Points        | Create a dynamic slope label selecting two points.                                                                   | LSC2 | х |   |   |
| Slope Label Manual            | Create a manual slope label.                                                                                         | LSCM | Х |   |   |
| Spot Elevation                | Create spot elevation.                                                                                               | ES   | Х |   |   |
| Label Contours                | Label an object's elevation.                                                                                         | AC   | Х | Х |   |
| Interpolate Contours          | Interpolate spot elevations between two polylines.                                                                   | ICO  | x |   |   |
| Interpolate Interval          | Interpolate spot elevations between two points.                                                                      |      | x |   |   |
| Calculate Slope               | Calculate slope from two selected objects with elevation.                                                            | CS   | x |   |   |
| Adjust Elevations             | Adjust selected elevations by both an adjustment value and source elevation.                                         | EAD  | x |   |   |
| Calculate Elecation           | Calculate elevation from a selected<br>object with elevation and a selected<br>point (distance).                     | CE   | x |   |   |
| Edit Objects Elevation        | Edit the elevation (z) value of an object.                                                                           | EC   | х |   |   |
| Slope Symbols                 | Create slope symbols.                                                                                                | SSL  | Х |   |   |
| Toe / Top of Slope            | Create toe or top of slope.                                                                                          | GTS  | Х |   |   |
| Flowline arrow                | Insert a flowline arrow.                                                                                             |      | Х |   |   |
| Daylight symbol               | Insert a daylight symbol along an object<br>or change object to the daylight<br>linetype.                            |      | x |   |   |
| Cut/Fill Symbol               | Insert a cut / fill symbol along an object or change object to the cut / fill linetype.                              |      | x |   |   |
| Brow Ditch Symbol             | Insert a brow ditch symbol along an object or change object to the brow ditch linetype.                              |      | x |   |   |
| Polylines Edit Elevation      | Edit the elevation of Polyline, increment the elevations.                                                            |      | х |   |   |
| Edit Polyline Datum Elevation | Edit polyline datum elevation.                                                                                       |      | Х |   |   |

| Assign Polyline Elevation                                             | Assign polyline elevation.                                                                                                    | Х                |  |
|-----------------------------------------------------------------------|----------------------------------------------------------------------------------------------------|------------------|--|
| Modify Elevations of Feature Lines or 3D<br>Polylines: Absolute Hinge | Use a hinge line to edit the elevations of<br>selected feature lines and 3D polylines.<br>The hinge line is defined by two points.<br>The absolute slope can be a slope (%) or<br>a slope (X:1). | х                |  |
| Modify Elevations of Feature Lines or 3D<br>Polylines: Relative Hinge | Use a hinge line to edit the elevations of<br>selected feature lines and 3D polylines.<br>The hinge line is defined by two points.<br>The relative slope can be a slope (%) or a<br>slope (X:1). | х                |  |
| Check for 0 Elevation Polylines                                       | Check for 0 elevation polylines.                                                                                                    | Х                |  |
| Change Polyline Layer at Elevation                                    | Change polyline layer at elevation.                                                                                                    | Х                |  |
| Offset Polyline by Rise/Run                                           | Offset polyline by rise / run.                                                                                                    | Х                |  |
| Offset Polyline by Slope (%)                                          | Offset polyline by slope(%).                                                                                                    | X                |  |
| Offset Polyline by Slople (%) and<br>Distance                         | Offset polyline by slope(%) and distance.                                                                                                    | x                |  |
| Offset Polyline by Slope (%) and                                      | Offset polyline by slope(%) and elevation                                                                                                    |                  |  |
| Elevation Limit                                                       | limit                                                                                                    | Х                |  |
| Daylight to Surface                                                   | Daylight to a surface from a line, arc,<br>polyline, 3D polyline or feature line.                                                                                                    | х                |  |
| Daylight to Surface - Segment                                         | Daylight to a surface from a segment of a polyline, 3D polyline or feature line.                                                                                                    | х                |  |
| Daylight to Surface - Point                                           | Daylight to a surface from a point                                                                                                    | Х                |  |
| Volume from Polylines (Contours)                                      | Calculate a pond/basin or stockpile volume from polylines (contours).                                                                                                    | х                |  |
| Extract Contour(s) from a Surface                                     | Extract a single or all contours from a surface.                                                                                                    | х                |  |
| Create BricsCAD Surface from Points                                   | Create a BricsCAD surface from<br>SmartDraft points in the drawing.                                                                                                    | BricsCAD<br>Only |  |
| Add SmartDraft points to a BricsCAD                                   | Add SmartDraft points to a BricsCAD                                                                                                    | BricsCAD         |  |
| surface.                                                              | surface.                                                                                                    | Only             |  |
| HEC-RAS Panel                                                         |                                                                                                    |                  |  |
| Sample Lines (Polylines) from File                                    | Create Sample Lines or Polyline Cross<br>Sections at specified stations along an<br>alignment.                                                                                                   | х                |  |
| Sample Lines Tool                                                     | Rename or Renumber Sample Lines and add polylines to a Sample Lines Group.                                                                                                    | х                |  |
| Create HEC-RAS Project                                                | Create a HEC-RAS project files or<br>geometry file from Sample Lines or<br>Polylines, an alignment, and a surface.                                                                               | х                |  |
| Added to HEC-RAS Project                                              | Add new Cross Sections to an existing<br>HEC-RAS Project from Sample Lines or<br>Polylines along an alignment.                                                                                   | х                |  |

|                                       |                                                                                                    |     |   |   | 1 |
|---------------------------------------|----------------------------------------------------------------------------------------------------|-----|---|---|---|
| Label HEC-RAS Cross-Sections lines    | Create Section Lines and labels on HEC-<br>RAS cross section lines in the plan view<br>of the drawing.             |     | х |   |   |
| Create HEC-RAS Floodplain Lines       | Create floodplain limit utilizing the<br>results of the HEC-RAS Floodplain<br>analysis from a HEC-RAS Output File. |     | х |   |   |
| Draw HEC-RAS Cross-Sections           | Create HEC-RAS Cross Sections for each section in the HEC-RAS Project, from a HEC-RAS Output FIle (sdf).           |     | х |   |   |
| Create HEC-RAS Water Surface Profile  | Create a HEC-RAS Water Surface Profile<br>in the CADD Project, from a HEC-RAS<br>Output File.                      |     | х |   |   |
| Label HEC-RAS Water Surfure (Profile) | Label a water surface's stations and<br>elevations, in profile, from a HEC-RAS<br>Output File.                     |     | х |   |   |
| Inquiry Panel                         |                                                                                                    |     |   |   |   |
| Distance                              | Measure the distance and angle<br>between two points or three points<br>when a curve.                              | D   | х | x |   |
| Measure Angle                         | Measure the angle between two lines or a line and an arc.                                                          | AN  | х | х |   |
| ID Point                              | Display the coordinate values of a location.                                                                       | IDP | х | х |   |
| Inverse Points                        | Inverse between point objects, point<br>numbers, or Civil 3D Survey database<br>points.                            | PTI | х | х |   |
| ID Elevation                          | Display the elevation (z) value of an object.                                                                      | Z?  | х | х |   |
| Length (Add)                          | Add the lengths of selected arcs,<br>ellipses, circles, lines, polylines, and<br>splines.                          | ADD | х | х |   |
| List (List Survey Data)               | Display the survey information for lines, arcs, polylines.                                                         | LSD | х | х |   |
| Area                                  | Calculate the area of selected objects and points.                                                                 | ASD | х | х |   |
| Area by Point                         | Calculate the area and perimeter of an enclosed area by selecting a point.                                         | ARP | х | х |   |
| List Objects                          | Display the information for selected objects.                                                                      | ELS | х | х |   |
| Tangency Report                       | Create a tangency report from selected objects.                                                                    |     | х | х |   |
| Labeling Panel                        |                                                                                                    |     |   |   |   |
| Labeling                              | Create labels, leaders, and/or tags using<br>the current Labeling Options and<br>Labeling Style.                   | LB  | х | х |   |
| Labeling Style Manager                | Create and modify label styles to be used with the Label command.                                                  | LBS | Х | х |   |
| Labeling Tags Tool                    | Renumber, consolidate, or zoom to labeling tags.                                                                   | LTT | х | х |   |

| r                              |                                                                                                  |      |   |   |   |
|--------------------------------|--------------------------------------------------------------------------------------------------|------|---|---|---|
| Labeling Table                 | Create labeling table using the available options and table style.                               | LBTS | х | х |   |
| Labeling Table Style Manager   | Create and modify labeling table styles<br>to be used with the Create Labeling<br>Table command. | LBTS | х | х |   |
| ALTA Label                     | ALTA label. Label a distance, direction and description label.                                   | ALT  | х | х |   |
| Radial Bearing Label           | Label a radial bearing.                                                                          | RBR  | Х | Х |   |
| Crow's Feet - Automatic        | Create crow's feet by selecting labels in the drawing.                                           | CFA  | х | х |   |
| Crow's Feet - Erase            | Erase crow's feet by selecting label test<br>or crow's feet in the drawing.                      |      | х | х |   |
| Crow's Feet - Manual           | Create crow's feet in a specified direction and size.                                            | CFM  | х | х |   |
| Labeling Arrow                 | Insert an arrow with or without a break symbol.                                                  |      | х | х |   |
| Rotate Along Arc or Circle     | Rotate text and blocks along a selected arc or circle.                                           | RAA  | х | х |   |
| Slide Along a Line Segment     | Slide objects along a selected a line segment.                                                   | SAL  | х | х |   |
| Change Bearing Direction       | Change the bearing direction of text.                                                            | CBL  | х | х |   |
| Change Label Direction         | Change the text or arc text direction.                                                           | CLD  | х | х |   |
| Reposition Labels and Arc Text | Change the position of existing labels.                                                          | RPT  | х | х |   |
| Change Label Precision         | Change existing label's precision.                                                               | CLP  | Х | Х |   |
| Scale Label                    | Scale existing labels or arc text.                                                               | SLB  | Х | Х |   |
| Layout Panel - Dimension Tools |                                                                                                  |      |   |   |   |
| Dimension                      | Label the distance between two points.                                                           | DSD  | х | х |   |
| Dimension Truncate             | Label the truncated distance between<br>two selected points and add dimension<br>suffix.         | DRT  | х | х |   |
| Dimension with Prompt          | Label the distance between two points with a prompt for the label.                               | DSP  | х | х |   |
| Dimension without Leader       | Label the distance between two points without a leader line.                                     | DSN  | х | х |   |
| Dimension Outside              | Label the distance between two points<br>with the leader line and annotation on<br>the outside.  | DSO  | х | х |   |
| Dimension Arc                  | Label the distance of a selected arc.                                                            | DSC  | Х | Х |   |
| Labeling Panel - Monuments     |                                                                                                  |      |   |   |   |
| Circles (Various styles)       | Insert symbol                                                                                    |      | Х | Х |   |
| Squares (Various styles)       | Insert symbol                                                                                    |      | Х | Х |   |
| Triangles (Various styles)     | Insert symbol                                                                                    |      | Х | Х |   |
| Labeling Panel - Arrow Tools   |                                                                                                  |      |   |   |   |
| Arc Leader                     | Create an arced leader with an arrowhead.                                                        | ALR  | х | х | x |
| Straight Leader                | Create a straight leader with an arrowhead.                                                      | SLT  | Х | х | Х |

|                                       |                                                                                                    |        |   | - |   |
|---------------------------------------|----------------------------------------------------------------------------------------------------|--------|---|---|---|
| Arc Leader Variable                   | Create an arced leader with a variable arrowhead and ending width.                                                                                                    | ALV    | х | х |   |
| Continuation Symbol                   | Insert a continuation symbol.                                                                                                    |        | Х | Х |   |
| Add Arrowhead                         | Insert an arrowhead at the end of selected objects.                                                                                                    | ARR    | х | х |   |
| Break Symbol                          | Insert a break symbol along a line or arc.                                                                                                    | IB     | х | х |   |
| Pipe Crossing Symbol                  | Insert a pipe crossing symbol along a line or arc.                                                                                                    | РХ     | х | х |   |
| Labeling Panel - Reference Symbols    | Tag Symbols for Labeling and<br>Construction Notes                                                                                                    |        |   |   |   |
| Symbol Types                          | Circle, Diamond, Keyhole, Hexagon,<br>Oval, Pentagon, Rectangle, Star, Square,<br>Text, and Triangle                                                                                        | ALR    | х | х | х |
| Reference Symbol Attach               | Attach a reference symbol to a<br>SmartDraft label.                                                                                                    |        | х | Х |   |
| Labeling Panel - Construction Notes   |                                                                                                    |        |   |   |   |
| Construction Notes                    | Add a construction note or a<br>construction notes list.                                                                                                    | CN     | х | х | х |
| Construction Notes List: Update       | Update the construction notes lists within the current drawing, using the associated construction notes file.                                                                               | CNU    | х | х | х |
| Construction Notes List: Change Width | Change the width of a Construction<br>Notes List (created by the Construction<br>Notes command) and maintain the<br>correct width for the tag column and the<br>correct height of each row. | CNCW   | x | x | x |
| Construction Notes Manager            | Create and modify construction notes files (.cnm).                                                                                                    | CNM    | Х | х | х |
| Construction Notes File Information   | Get the construction notes files (.cnm)<br>information for a drawing and optionally<br>open the folder of the file.                                                                         | CNF    | х | х | х |
| Detail Notes                          | Create a detail type symbol with optional leader and notes.                                                                                                    | DN     | х | х |   |
| Labeling by Points                    | Create from / to point tags for create a<br>Labeling by Points - Table                                                                                                    | LBPT   | х | х |   |
| Labeling by Points - Table            | Create a labeling by Points - table using<br>the table options and table style, and<br>tags created by the Labeling by Points<br>command.                                                   | LBPTTB | х | х |   |
| Layer Panel                           |                                                                                                    |        |   |   |   |
| Make Layer                            | Create new layer from the layer database.                                                                                                    | LMK    | Х | х |   |
| Change Layer Type                     | Change the layer type. Cycle layer type<br>between Proposed, Existing, and<br>Demolition.                                                                                                   | LTY    | x | х |   |
| Layer Thaw                            | haw layers currently frozen from a dialog box.                                                                                                    | LTH    | х | х |   |

| Freeze Object or Block Layer         | Freeze an object, block, or Xref layer by selecting it.                         | LFR  | х | х |   |
|--------------------------------------|---------------------------------------------------------------------------------|------|---|---|---|
| Freeze VP Layer                      | Freeze a layer in a viewport.                                                   |      | Х | Х |   |
| Freeze VP Block Layer                | Freeze block layers independently in a viewport.                                |      | х | х |   |
| Change Layer in Viewports            | Modify the layer name of objects in a viewport.                                 |      | х | х |   |
| Thaw VP Layer                        | Thaw layers in a viewport.                                                      |      | Х | Х |   |
| Change Layer                         | Modify the layer property of object(s) to the layer property of another object. | LC   | х | х |   |
| Copy to Layer                        | Copy and Move selected objects to a layer.                                      | CLY  | х | х |   |
| Points: Move Object to Current Point | Move object to the current SmartDraft                                           |      | v | v |   |
| Layer                                | point layer.                                                                    |      | X | X |   |
| Isolate Layer                        | Isolate object's layer.                                                         | LYI  | Х | Х |   |
| Isolate Restore Layer                | Restore layers after Isolate Layer.                                             | LYR  | Х | Х |   |
| Layer Export                         | Export layer setting to a comma delimited file.                                 | LEXP | х | х |   |
| Layer Control                        | Manage layer settings. Save and restore layer configuration settings.           |      | х | х |   |
| Rename Layer                         | Rename a layer.                                                                 | LRN  | Х | Х |   |
| Erase Objects on Layer               | Delete all the objects on selected layers.                                      | LER  | х | х |   |
| ID Layer                             | List the layer names of objects at the command prompt.                          | LWT  | х | х |   |
| ID Block Layer                       | Inquire layer name within blocks or external references.                        | LWB  | х | х |   |
| Layer change adding Prefix/Suffix    | Modify the layer property of an object adding a prefix or suffix.               | LYPS | х | х |   |
| Layout Panel - Block Tools           |                                                                                 |      |   |   |   |
| Block and Detail Manager             | Organize, share, and insert blocks and details in an efficient method.          | ВК   | х | х |   |
| Block Scale                          | Enlarge, reduce or rotate selected blocks.                                      | BSC  | х | х |   |
| Block (Text) Rotate                  | Rotate selected blocks and text using insertion point as base point.            | BRT  | х | х |   |
| Block Count                          | Count all the blocks within the drawing.                                        | BCT  | х | х |   |
| Block Update                         | Update the definition of blocks in the current drawing.                         | BUP  | х | х |   |
| Block to Bylayer and Layer to 0      | Change objects inside selected blocks to color bylayer.                         | BBL  | х | х |   |
| Block Mirror and Rotate              | Mirror and rotate a block with attributes.                                      | BMR  | х | x |   |
| Block Replace / Substitute           | Replace one block with another block                                            | BRE  | х | х | х |
| Block Create Unnamed                 | Create an unnamed block.                                                        | BKU  | X | X |   |
| Block Explode Attributes to Text     | Explode block and convert attribute values within the block to text.            | BX   | х | х |   |
| Redefine Blocks                      | Redefine SmartDraft blocks with masking with User Defined Blocks.               | RB   | х | х | х |

| Layout Panel - Change Tools        |                                                                                                    |      |   |   |  |
|------------------------------------|----------------------------------------------------------------------------------------------------|------|---|---|--|
| Change Length                      | Change the length of an arc, line, or polyline.                                                                                                    | CL   | х | х |  |
| Change Angle                       | Change the angle (bearing) of a line.                                                                                                    | CA   | х | х |  |
| Break At                           | Break the select object at a specified point.                                                                                                    | ВА   | х | х |  |
| Break at Distance                  | Break the select object at an entered distance from the end point.                                                                                    | BAD  | х | х |  |
| Break First                        | Break the select object at a specified point.                                                                                                    | BF   | х | х |  |
| Erase Outside                      | Erase outside - select objects to remain                                                                                                    | EO   | х | х |  |
| Layout Panel - Draw Tools          |                                                                                                    |      |   |   |  |
| Line Tangent to Arc                | Create a line tangent to an arc.                                                                                                    |      | Х | Х |  |
| Line Tangent to Two Arcs           | Create a line tangent to two arcs.                                                                                                    |      | Х | Х |  |
| Line Perpendicualr to Line         | Create a line perpendicular to a line or radial to an arc or circle.                                                                                  |      | х | х |  |
| Line Bisert                        | Create a line at the bisection angle of two selected lines.                                                                                           |      | х | х |  |
| Line by Turned or Deflection Angle | Create a line at a turned or deflection angle.                                                                                                    | DTA  | х | х |  |
| Arc Tangent to Line                | Create an arc tangent to an existing line.                                                                                                    |      | х | х |  |
| Arc by Length                      | Create an arc by center point, start point, and length.                                                                                               | ABL  | х | х |  |
| Radial Lines                       | Create radial lines from selected arcs.                                                                                                    |      | х | х |  |
| Layout Panel - Design Tools        |                                                                                                    |      |   |   |  |
| Reverse Curve                      | Create a reverse curve between two lines.                                                                                                    |      | х | х |  |
| Fillet 3 Limits                    | Create a fillet arc tangent to three objects.                                                                                                    | F2   | х | х |  |
| Traverse                           | Create linework and/or points using<br>bearing, turned angle, length, delta, and<br>coordinates. Option to create Cogo<br>points along with linework. | TRA  | х | х |  |
| Lot Lines                          | Create lot lines along a line or arc.                                                                                                    |      | Х | Х |  |
| Cul-De-Sac                         | Create a Cul-de-sac.                                                                                                    |      | Х | Х |  |
| Knuckle                            | Create a Knuckle from two intersecting lines.                                                                                                    |      | х | х |  |
| Pedestrian Ramp                    | Create a pedestrian ramp.                                                                                                    |      | X | X |  |
| Driveway Wings                     | Create driveway wings.                                                                                                    |      | Х | Х |  |
| Rectangle                          | Create a rectangular polyline.                                                                                                    | RECT | Х | X |  |
| Shadow Rectangle / Box             | Create a shadow rectangular / box.                                                                                                    | RTS  | Х | Х |  |
| Layout Panel - Align Tools         |                                                                                                    |      |   |   |  |
| Rotate ?d and Move                 | Move objects about a base point at a desired angle, and displace the orientation.                                                                     | RTV  | х | х |  |

| Rotate selected objects, and align them to an object, horizontal or vertical.                                                                                                    | RTA                                                                                                    | х                                                                                                    | х                                                                                                    |                                                                                                    |
|----------------------------------------------------------------------------------------------------|----------------------------------------------------------------------------------------------------|----------------------------------------------------------------------------------------------------|----------------------------------------------------------------------------------------------------|----------------------------------------------------------------------------------------------------|
|                                                                                                    |                                                                                                    |                                                                                                    |                                                                                                    |                                                                                                    |
| Create multiple concentric circles, parallel lines and parallel curves.                                                                                                    | ОМ                                                                                                    | Х                                                                                                    | х                                                                                                    |                                                                                                    |
| Creates concentric circles, parallel lines<br>and parallel curves and places the new<br>objects on the current layer.                                                                                                    | OC                                                                                                    | х                                                                                                    | Х                                                                                                    |                                                                                                    |
| Creates concentric circles, parallel lines<br>and parallel curves, from objects that<br>are within a block or external reference,<br>a given distance and places the new<br>objects on the current layer.                                                                    | ОВ                                                                                                    | х                                                                                                    | х                                                                                                    |                                                                                                    |
| Create a new object at a specified<br>distance from an existing object within a<br>block or Xref, and place the new object<br>on the same layer as the original object.<br>If the original object was on an Xref<br>layer, create a non-Xref layer if one does<br>not exist. | OBX                                                                                                    | х                                                                                                    | х                                                                                                    |                                                                                                    |
| Create multiple offset objects on both sides and to specified layers.                                                                                                    | OSTR                                                                                                    | Х                                                                                                    | х                                                                                                    |                                                                                                    |
| Create parallel lines from 3D polylines.                                                                                                    | 03                                                                                                    | х                                                                                                    | х                                                                                                    |                                                                                                    |
|                                                                                                    |                                                                                                    |                                                                                                    |                                                                                                    |                                                                                                    |
| Change the attribute text insertion point.                                                                                                    | AT                                                                                                    | х                                                                                                    | х                                                                                                    |                                                                                                    |
| Change the attribute text rotation angle.                                                                                                    | ATR                                                                                                    | Х                                                                                                    | х                                                                                                    |                                                                                                    |
| Change the attribute text insertion point and rotation angle.                                                                                                    | ATM                                                                                                    | х                                                                                                    | х                                                                                                    |                                                                                                    |
| Change properties of selected attributes.                                                                                                    | CAT                                                                                                    | х                                                                                                    | х                                                                                                    |                                                                                                    |
| Edit the Color/Style/Layer of selected attributes.                                                                                                    | EAT                                                                                                    | х                                                                                                    | х                                                                                                    |                                                                                                    |
| Replace the value of the attribute text.                                                                                                    | ATV                                                                                                    | Х                                                                                                    | х                                                                                                    |                                                                                                    |
|                                                                                                    |                                                                                                    |                                                                                                    |                                                                                                    |                                                                                                    |
| Create chainlink fence linetype.                                                                                                    |                                                                                                    | X                                                                                                    | X                                                                                                    |                                                                                                    |
| Create linetype with circle symbol.                                                                                                    |                                                                                                    | X                                                                                                    | X                                                                                                    |                                                                                                    |
| Create retaining wall linetype type 1.                                                                                                    |                                                                                                    | х                                                                                                    | х                                                                                                    |                                                                                                    |
| Create retaining wall linetype type 2.                                                                                                    |                                                                                                    | х                                                                                                    | х                                                                                                    |                                                                                                    |
| Create linetype with hash marks.                                                                                                    |                                                                                                    | X                                                                                                    | X                                                                                                    |                                                                                                    |
| Create abutment symbol along selected object.                                                                                                    |                                                                                                    | х                                                                                                    | х                                                                                                    |                                                                                                    |
|                                                                                                    | Rotate selected objects, and align them<br>to an object, horizontal or vertical.<br>Create multiple concentric circles,<br>parallel lines and parallel curves.<br>Creates concentric circles, parallel lines<br>and parallel curves and places the new<br>objects on the current layer.<br>Creates concentric circles, parallel lines<br>and parallel curves, from objects that<br>are within a block or external reference,<br>a given distance and places the new<br>objects on the current layer.<br>Create a new object at a specified<br>distance from an existing object within a<br>block or Xref, and place the new object<br>on the same layer as the original object.<br>If the original object was on an Xref<br>layer, create a non-Xref layer if one does<br>not exist.<br>Create multiple offset objects on both<br>sides and to specified layers.<br>Create parallel lines from 3D polylines.<br>Change the attribute text insertion<br>point.<br>Change the attribute text insertion point<br>and rotation angle.<br>Change the attribute text insertion point<br>and rotation angle.<br>Change properties of selected attributes.<br>Edit the Color/Style/Layer of selected<br>attributes.<br>Replace the value of the attribute text.<br>Create linetype with circle symbol.<br>Create retaining wall linetype type 1.<br>Create retaining wall linetype type 2.<br>Create linetype with hash marks.<br>Create abutment symbol along selected<br>object. | Rotate selected objects, and align them<br>to an object, horizontal or vertical.RTACreate multiple concentric circles,<br>parallel lines and parallel curves.OMCreates concentric circles, parallel lines<br>and parallel curves and places the new<br>objects on the current layer.OCCreates concentric circles, parallel lines<br>and parallel curves, from objects that<br>are within a block or external reference,<br>a given distance and places the new<br>objects on the current layer.OBCreate a new object at a specified<br>distance from an existing object within a<br>block or Xref, and place the new object<br>on the same layer as the original object.<br>If the original object was on an Xref<br>layer, create a non-Xref layer if one does<br>not exist.OBXCreate parallel lines from 3D polylines.O3Change the attribute text insertion<br>point.ATChange the attribute text insertion point<br>and rotation angle.ATMChange the attribute text insertion point<br>and rotation angle.ATNChange the value of the attribute text.ATVCreate retaining wall linetype type 1.Create retaining wall linetype type 1.Create retaining wall linetype type 1.Create abutment symbol along selected<br>object. | Rotate selected objects, and align them<br>to an object, horizontal or vertical.RTAXCreate multiple concentric circles,<br>parallel lines and parallel curves.OMXCreates concentric circles, parallel lines<br>and parallel curves and places the new<br>objects on the current layer.OCXCreates concentric circles, parallel lines<br>and parallel curves, from objects that<br>are within a block or external reference,<br>a given distance and places the new<br>objects on the current layer.OBXCreate a new object at a specified<br>distance from an existing object within a<br>block or Xref, and place the new object<br>on the same layer as the original object.<br>If the original object was on an Xref<br>layer, create a non-Xref layer if one does<br>not exist.OBXXCreate parallel lines from 3D polylines.O3XChange the attribute text insertion<br>point.ATRXChange the attribute text insertion point<br>and rotation angle.ATRXChange the attribute text insertion point<br>and rotation angle.ATRXChange the value of the attributes.CATXCreate chainlink fence linetype.XXCreate retaining wall linetype type 1.XXCreate retaining wall linetype type 2.XX | Rotate selected objects, and align them<br>to an object, horizontal or vertical.RTAXXCreate multiple concentric circles,<br>parallel lines and parallel curves.OMXXCreates concentric circles, parallel lines<br>and parallel curves and places the new<br>objects on the current layer.OCXXCreates concentric circles, parallel lines<br>and parallel curves, from objects that<br>are within a block or external reference,<br>a given distance and places the new<br>objects on the current layer.OBXXCreate a new object at a specified<br>distance from an existing object within a<br>block or Xref, and place the new object<br>on the same layer as the original object.<br>If the original object was on an Xref<br>layer, create a non-Xref layer if one does<br>not exist.OBXXXCreate multiple offset objects on both<br>sides and to specified layers.O3XXChange the attribute text insertion<br>point.ATXXChange the attribute text insertion<br>point.ATRXXChange the attribute text insertion point<br>and rotation angle.ATRXXChange the attribute text insertion point.ATWXXChange the attribute text insertion point<br>and rotation angle.ATWXXCreate chainlink fence linetype.XXXCreate chainlink fence linetype.XXXCreate chainlink fence linetype.XXXCreate retaining wall linetype type 1.XXXCreate inetype with circle symbol.XXX |

| Load Linetypes                       | Load custom linetypes into the drawing.                                                                                                    |      | х | х |  |
|--------------------------------------|----------------------------------------------------------------------------------------------------|------|---|---|--|
| Lavout Panel - Parking Spaces Tools  |                                                                                                    |      |   |   |  |
| Parking Spaces                       | Create parking spaces along an arc or line.                                                                                                    | PKS  | х | х |  |
| Parking Spaces along Polyline        | Create parking spaces along a polyline.                                                                                                    | РКІ  | х | х |  |
| Parking Spaces Count Symbol          | Insert a parking spaces count or handicap symbol.                                                                                                    | РКС  | х | х |  |
| Parking Spaces Report                | Create a report of the number of regular and handicap parking spaces.                                                                                                    | PKR  | х | х |  |
| Layout Panel - Traffic Tools         |                                                                                                    |      | Х |   |  |
| Pavement Arrow Symbols               | Insert pavement arrows from a Traffic<br>Control Symbols.                                                                                                    |      | х | х |  |
| Pavement Words / Symbols             | Insert pavement words and symbols from a Traffic Control Symbols.                                                                                                    |      | х | х |  |
| Caution Signs                        | Insert caution signs from a Traffic<br>Control Symbols.                                                                                                    |      | х | х |  |
| Warning Signs                        | Insert warning signs from a Traffic<br>Control Symbols.                                                                                                    |      | х | х |  |
| Regulatory Signs                     | Insert regulatory signs from a Traffic<br>Control Symbols.                                                                                                    |      | х | х |  |
| Traffic Control Cones                | Create single or multiple traffic cones along selected paths.                                                                                                    |      | х | х |  |
| Layout Panel - XREF Tools            |                                                                                                    |      |   |   |  |
| XREF Open                            | Open a XREF for editing.                                                                                                    | OX   | Х | Х |  |
| Xref Lock Layer Toggle               | Command to toggle if the Xref Attach,<br>Xref Overlay, Xref Overlay - Modify<br>Reference Name, Xref Overlay Multiple,<br>and Xref Overlay2 commands lock the<br>layer used to attach or overlay the Xref. | XLT  | х | х |  |
| XREF Attach                          | Attach a XREF with scale set to 1, at<br>0,0,0, and rotation angle 0 on its own<br>layer named X- <xref filename="">.</xref>                                                                               | XA0  | х | х |  |
| XREF Overlay                         | Overlay a XREF with scale set to 1, at<br>0,0,0, and rotation angle 0 on its own<br>layer named X- <xref filename="">.</xref>                                                                              | XO0  | х | х |  |
| Xref Overlay - Modify Reference Name | Overlay an Xref with scale set to 1, at<br>0,0,0, and rotation angle 0 on its own<br>layer named X- <xref filename=""> with<br/>option to modify the XREF Reference<br/>Name.</xref>                       | XOOP | Х | Х |  |
| XREF Overlay2                        | Overlay a XREF with scale set to 1, at 0,0,0, and rotation angle 0 on the layer XREF.                                                                                                    | XRX  | х | x |  |

| XREF Overlay Multiple                 | Overlay multiple XREFs with scale set to<br>1, at 0,0,0, and rotation angle 0 on its<br>own layer named X- <xref filename="">.</xref> | ХМ   | х | х |  |
|---------------------------------------|----------------------------------------------------------------------------------------------------|------|---|---|--|
| XREF Match Xclip                      | Apply the xclip boundary of a source<br>XREF to selected XREFs.                                                                       | ХСМ  | х | Х |  |
| XREF Color Screen                     | Change the colors of the xref layers from non-screen to screened colors.                                                              | XCS  | х | х |  |
| Xref Reload                           | Reload all Xrefs in the current drawing.                                                                                              | XRR  | х | х |  |
| Xref Unload                           | Unload all Xrefs in the current drawing.                                                                                              | XRU  | х | х |  |
| Layout Panel - Modify Tools           | · · · ·                                                                                                    |      |   |   |  |
| Fillet with Radius Prompt             | Fillet with the radius prompt. Extends two objects to a corner.                                                                       | FR   | х | х |  |
| Fillet Zero                           | Fillet with the radius of 0. Extends two objects to a corner.                                                                         | FO   | х | х |  |
| Extend and Trim                       | Extend and Trim multiple lines.                                                                                                    | ETR  | Х | Х |  |
| Blipmode Toggle                       | Toggle blipmode.                                                                                                    | BM   | Х | Х |  |
| Planview Panel                        |                                                                                                    |      |   |   |  |
| Define / Edit Alignment               | Define an alignment from polylines,<br>feature lines, survey figures, or parcel<br>lines.                                             | ALDE | х | х |  |
| Alignment Stationing Label            | Create stationing and tick marks along alignment.                                                                                     | AS   | х | Х |  |
| Alignment Station and Offset Label    | Create or list stationing, offset and create description labels.                                                                      | ASO  | х | х |  |
| Alignment Station Instersection Label | Create alignment station intersection labels.                                                                                         | AF   | х | х |  |
| Laterals along Alignment              | Create laterals (perpendicular / radial<br>lines) along an alignment at entered<br>stations.                                          |      | х | х |  |
| Planview Label Manual                 | Create a planview manual label                                                                                                    | PLM  | Х | Х |  |
| Coordinate Label                      | Create a coordinate label at a specified point.                                                                                       | CRF  | х | Х |  |
| Planview Crossing Pipes Label         | Create a crossing pipes label in planview for Civil 3D.                                                                               | PCL  | х |   |  |
| Planview Structure Label              | Create Planview Structure Labels for<br>Civil 3D pipe network structures                                                              | PVSL | х |   |  |
| Change Label Leader Offset            | Change the leader offset from the<br>insertion point for specific planview<br>labels                                                  | CLO  | х | х |  |
| Endpoint Ticks                        | Create tick marks at endpoints of lines and arcs.                                                                                     | тс   | х | х |  |
| North Arrow                           | Insert a North Arrow using the current horizontal scale.                                                                              | NA   | х | х |  |
| Barscale                              | Insert a Barscale using the current<br>horizontal scale, the viewport scale, or<br>an operator specified scale.                       | BS   | Х | х |  |

| Create a detail type symbol with                                                                                                    | CSL                                                                                                    | х                                                                                                    | х                                                                                                    |                                                                                                    |
|----------------------------------------------------------------------------------------------------|----------------------------------------------------------------------------------------------------|----------------------------------------------------------------------------------------------------|----------------------------------------------------------------------------------------------------|----------------------------------------------------------------------------------------------------|
| optional leader and notes.                                                                                                    |                                                                                                    |                                                                                                    |                                                                                                    |                                                                                                    |
| Create planview 3D polyline from an                                                                                                    |                                                                                                    | х                                                                                                    |                                                                                                    |                                                                                                    |
| alignment and profile.                                                                                                    |                                                                                                    |                                                                                                    |                                                                                                    |                                                                                                    |
| Create a planview 3D polyline from a                                                                                                    |                                                                                                    | х                                                                                                    |                                                                                                    |                                                                                                    |
| Civil 3D pipe network.                                                                                                    |                                                                                                    | Λ                                                                                                    |                                                                                                    |                                                                                                    |
| List the stations elevations and offset                                                                                                    |                                                                                                    |                                                                                                    |                                                                                                    |                                                                                                    |
| along an alignment at selected points                                                                                                    |                                                                                                    | Х                                                                                                    |                                                                                                    |                                                                                                    |
|                                                                                                    |                                                                                                    |                                                                                                    |                                                                                                    |                                                                                                    |
| List the stations and elevations at                                                                                                    |                                                                                                    |                                                                                                    |                                                                                                    |                                                                                                    |
| selected points from two crossing                                                                                                    |                                                                                                    | Х                                                                                                    |                                                                                                    |                                                                                                    |
| alignments.                                                                                                    |                                                                                                    |                                                                                                    |                                                                                                    |                                                                                                    |
|                                                                                                    |                                                                                                    |                                                                                                    |                                                                                                    |                                                                                                    |
| Create dynamic coordinate grid ticks and                                                                                                    |                                                                                                    | N/                                                                                                    |                                                                                                    |                                                                                                    |
| labels.                                                                                                    | GLB                                                                                                    | Х                                                                                                    | Х                                                                                                    |                                                                                                    |
| Update the coordinate values and                                                                                                    | 01.00                                                                                                    |                                                                                                    |                                                                                                    |                                                                                                    |
| display of grid tick labels.                                                                                                    | GLBD                                                                                                    | Х                                                                                                    | Х                                                                                                    |                                                                                                    |
| Relocate a Grid Label to the nearest                                                                                                    |                                                                                                    |                                                                                                    |                                                                                                    |                                                                                                    |
| northing, and easting coordinate values                                                                                                    | GLBR                                                                                                    | х                                                                                                    | х                                                                                                    |                                                                                                    |
| rounded to 100 units.                                                                                                    | 01011                                                                                                    | ~                                                                                                    |                                                                                                    |                                                                                                    |
|                                                                                                    |                                                                                                    |                                                                                                    |                                                                                                    |                                                                                                    |
| Control point insertion settings                                                                                                    |                                                                                                    | Х                                                                                                    | Х                                                                                                    |                                                                                                    |
| Set points by specifying a point on the                                                                                                    |                                                                                                    | ~                                                                                                    | ~                                                                                                    |                                                                                                    |
| screen                                                                                                    |                                                                                                    | Х                                                                                                    | Х                                                                                                    |                                                                                                    |
| Set points by specifying a northing and                                                                                                    |                                                                                                    | V                                                                                                    | X                                                                                                    |                                                                                                    |
| easting coordinate values.                                                                                                    |                                                                                                    | X                                                                                                    | X                                                                                                    |                                                                                                    |
| Create a point and set its elevations                                                                                                    |                                                                                                    |                                                                                                    |                                                                                                    |                                                                                                    |
| along a calculated slope from two                                                                                                    |                                                                                                    |                                                                                                    |                                                                                                    |                                                                                                    |
| selected elevation objects along an arc                                                                                                    | PICS                                                                                                    | Х                                                                                                    | Х                                                                                                    |                                                                                                    |
| or line.                                                                                                    |                                                                                                    |                                                                                                    |                                                                                                    |                                                                                                    |
|                                                                                                    |                                                                                                    |                                                                                                    |                                                                                                    |                                                                                                    |
| Create a point from a select point and                                                                                                    | DTDC                                                                                                    | N/                                                                                                    | X                                                                                                    |                                                                                                    |
| elevation, calculate the elevation by a                                                                                                    | PIBS                                                                                                    | Х                                                                                                    | Х                                                                                                    |                                                                                                    |
| Islone and a selected point (distance)                                                                                                    |                                                                                                    |                                                                                                    | ~                                                                                                    |                                                                                                    |
| siope and a selected point (distance).                                                                                                    |                                                                                                    |                                                                                                    | A                                                                                                    |                                                                                                    |
| Create a point and elevation for a PVI                                                                                                    |                                                                                                    |                                                                                                    |                                                                                                    |                                                                                                    |
| Create a point and elevation for a PVI from two elevation objects and two                                                                                                    | PTPVI                                                                                                    | X                                                                                                    | х<br>Х                                                                                                    |                                                                                                    |
| Create a point and elevation for a PVI from two elevation objects and two slopes.                                                                                                    | ρτρνι                                                                                                    | х                                                                                                    | x                                                                                                    |                                                                                                    |
| Create a point and elevation for a PVI<br>from two elevation objects and two<br>slopes.<br>Set one or two points along a line at                                                                                                    | PTPVI                                                                                                    | x                                                                                                    | x                                                                                                    |                                                                                                    |
| Create a point and elevation for a PVI<br>from two elevation objects and two<br>slopes.<br>Set one or two points along a line at<br>specified setbacks.                                                                                                    | PTPVI<br>BP                                                                                                    | x<br>x                                                                                                    | x                                                                                                    |                                                                                                    |
| Create a point and elevation for a PVI<br>from two elevation objects and two<br>slopes.<br>Set one or two points along a line at<br>specified setbacks.<br>Set points at end and radius points of                                                                                                    | PTPVI<br>BP                                                                                                    | x<br>x                                                                                                    | x                                                                                                    |                                                                                                    |
| Create a point and elevation for a PVI<br>from two elevation objects and two<br>slopes.<br>Set one or two points along a line at<br>specified setbacks.<br>Set points at end and radius points of<br>selected objects.                                                                                                    | PTPVI<br>BP                                                                                                    | x<br>x<br>x<br>x                                                                                                    | x<br>x<br>x<br>x                                                                                                    |                                                                                                    |
| Create a point and elevation for a PVI<br>from two elevation objects and two<br>slopes.<br>Set one or two points along a line at<br>specified setbacks.<br>Set points at end and radius points of<br>selected objects.<br>Set points along an alignment at                                                                                                    | PTPVI<br>BP                                                                                                    | x<br>x<br>x                                                                                                    | x<br>x<br>x<br>x                                                                                                    |                                                                                                    |
| Create a point and elevation for a PVI<br>from two elevation objects and two<br>slopes.<br>Set one or two points along a line at<br>specified setbacks.<br>Set points at end and radius points of<br>selected objects.<br>Set points along an alignment at<br>specified stations and offsets.                                                                                                    | PTPVI<br>BP                                                                                                    | x<br>x<br>x<br>x<br>x                                                                                                    | x<br>x<br>x<br>x<br>x<br>x                                                                                                    |                                                                                                    |
| Create a point and elevation for a PVI<br>from two elevation objects and two<br>slopes.<br>Set one or two points along a line at<br>specified setbacks.<br>Set points at end and radius points of<br>selected objects.<br>Set points along an alignment at<br>specified stations and offsets.<br>Create points at a projection from a line                                                                  | PTPVI<br>BP                                                                                                    | x<br>x<br>x<br>x<br>x                                                                                                    | x<br>x<br>x<br>x<br>x                                                                                                    |                                                                                                    |
| Create a point and elevation for a PVI<br>from two elevation objects and two<br>slopes.<br>Set one or two points along a line at<br>specified setbacks.<br>Set points at end and radius points of<br>selected objects.<br>Set points along an alignment at<br>specified stations and offsets.<br>Create points at a projection from a line<br>to a target, corner offset or offset along                    | PTPVI<br>BP                                                                                                    | X<br>X<br>X<br>X<br>X                                                                                                    | x<br>x<br>x<br>x<br>x<br>x                                                                                                    |                                                                                                    |
| Create a point and elevation for a PVI<br>from two elevation objects and two<br>slopes.<br>Set one or two points along a line at<br>specified setbacks.<br>Set points at end and radius points of<br>selected objects.<br>Set points along an alignment at<br>specified stations and offsets.<br>Create points at a projection from a line<br>to a target, corner offset, or offset along<br>an arc / line  | PTPVI<br>BP                                                                                                    | x<br>x<br>x<br>x<br>x<br>x                                                                                                    | x<br>x<br>x<br>x<br>x<br>x<br>x                                                                                                    |                                                                                                    |
| Create a point and elevation for a PVI<br>from two elevation objects and two<br>slopes.<br>Set one or two points along a line at<br>specified setbacks.<br>Set points at end and radius points of<br>selected objects.<br>Set points along an alignment at<br>specified stations and offsets.<br>Create points at a projection from a line<br>to a target, corner offset, or offset along<br>an arc / line. | PTPVI<br>BP                                                                                                    | x<br>x<br>x<br>x<br>x                                                                                                    | x<br>x<br>x<br>x<br>x<br>x                                                                                                    |                                                                                                    |
|                                                                                                    | Create a detail type symbol with<br>optional leader and notes.<br>Create planview 3D polyline from an<br>alignment and profile.<br>Create a planview 3D polyline from a<br>Civil 3D pipe network.<br>List the stations, elevations, and offset<br>along an alignment at selected points.<br>List the stations and elevations at<br>selected points from two crossing<br>alignments.<br>Create dynamic coordinate grid ticks and<br>labels.<br>Update the coordinate values and<br>display of grid tick labels.<br>Relocate a Grid Label to the nearest<br>northing, and easting coordinate values<br>rounded to 100 units.<br>Set points by specifying a point on the<br>screen.<br>Set points by specifying a northing and<br>easting coordinate values.<br>Create a point and set its elevations<br>along a calculated slope from two<br>selected elevation objects along an arc<br>or line.<br>Create a point from a select point and<br>elevation, calculate the elevation by a | Create a detail type symbol with<br>optional leader and notes.CSLCreate planview 3D polyline from an<br>alignment and profile.Create a planview 3D polyline from a<br>Civil 3D pipe network.List the stations, elevations, and offset<br>along an alignment at selected points.List the stations and elevations at<br>selected points from two crossing<br>alignments.Create dynamic coordinate grid ticks and<br>labels.GLBUpdate the coordinate values and<br>display of grid tick labels.GLBDRelocate a Grid Label to the nearest<br>northing, and easting coordinate values<br>rounded to 100 units.GLBRControl point insertion settings.Set points by specifying a point on the<br>screen.Set points by specifying a northing and<br>easting coordinate values.PTCSCreate a point and set its elevations<br>along a calculated slope from two<br>selected elevation objects along an arc<br>or line.PTCS | Create a detail type symbol with<br>optional leader and notes.CSLXCreate planview 3D polyline from an<br>alignment and profile.XXCreate a planview 3D polyline from a<br>Civil 3D pipe network.XXList the stations, elevations, and offset<br>along an alignment at selected points.XXList the stations and elevations at<br>selected points from two crossing<br>alignments.XXCreate dynamic coordinate grid ticks and<br>labels.GLBXUpdate the coordinate values and<br>display of grid tick labels.GLBDXRelocate a Grid Label to the nearest<br>northing, and easting coordinate values<br>rounded to 100 units.XXControl point insertion settings.XXSet points by specifying a point on the<br>screen.XXCreate a point and set its elevations<br>along a calculated slope from two<br>selected elevation objects along an arc<br>or line.XX | Create a detail type symbol with<br>optional leader and notes.CSLXXCreate planview 3D polyline from an<br>alignment and profile.XXCreate a planview 3D polyline from a<br>Civil 3D pipe network.XXList the stations, elevations, and offset<br>along an alignment at selected points.XXList the stations and elevations at<br>selected points from two crossing<br>alignments.XXCreate dynamic coordinate grid ticks and<br>labels.GLBXXUpdate the coordinate values and<br>display of grid tick labels.GLBDXXRelocate a Grid Label to the nearest<br>northing, and easting coordinate values<br>rounded to 100 units.XXXControl point insertion settings.XXXSet points by specifying a northing and<br>easting coordinate values.XXXCreate a point and set its elevations<br>along a calculated slope from two<br>selected elevation objects along an arc<br>or line.XXXCreate a point from a select point and<br>elevation, calculate the elevation by aPTBSXX |

|                                               | Assign a calculated elevation to<br>AutoCAD civil product point objects                                                                                                    |       |   |   |  |
|-----------------------------------------------|----------------------------------------------------------------------------------------------------|-------|---|---|--|
| Point Elevation                               | from a Profile and Alignment, Surface,<br>3D Polyline, Feature Line, Parcel<br>Segment, or Survey Figure.                                                                                    | EP    | х | х |  |
| Modify Elevation of Points: Absolute<br>Hinge | Use a hinge line to edit the elevations of selected points. The hinge line is defined by two points. The absolute slope can be a slope (%) or a slope (X:1).                                 | ΕΡΑ   | Х | х |  |
| Modify Elevation of Points: Relative<br>Hinge | Use a hinge line to edit the elevations of selected points. The hinge line is defined by two points. The relative slope can be a slope (%) or a slope (X:1).                                 | EPR   | х | x |  |
| Points Report using Surface(s)                | Report the elevations of selected points.                                                                                                    | PTRP  | х | х |  |
| Cross Sections from Points                    | Create cross sections from points<br>collected in the field in a cross-sectional<br>pattern along an alignment.                                                                              | РТХ   | х | х |  |
| Station and Offset Report from Points         | Create a station and offset report from points along an alignment.                                                                                                    | PTSOR | х | х |  |
| Point Station and Offset Information          | Associate a point with an alignment, add<br>the station, offset, and offset direction<br>to the point data. When the point is<br>moved, the station, offset, and offset<br>direction update. |       | х | х |  |
| Create Point Station and Offset Table         | Instruction to create a station and offset point table.                                                                                                    |       | х | х |  |
| Point Label                                   | Create a point label either by selecting point blocks, AutoCAD civil product point objects.                                                                                                  | PTL   | х | х |  |
| Point Labels Rotation                         | Rotate the labels of SmartDraft point<br>blocks, Civil 3D points, and BricsCAD v24<br>Civil points.                                                                                          | PTR   | х | x |  |
| Point Labels Clean                            | Reposition Civil 3D Point's Point Label<br>Styles to enhance label readability.<br>Multiple methods available.                                                                               | PTCR  | х | х |  |
| Point Labels Drag Location Export             | Export the drag state location of all the<br>Civil 3D point labels in the current<br>drawing.                                                                                                | PTDLE | х | х |  |
| Point Labels Drag Location Import             | Import the drag state location of all the<br>Civil 3D point labels from an exported<br>PLX file created with the Point Labels<br>Drag Location Export command.                               | PTDLI | х | х |  |
| Point Block Extract                           | Extract the block from selected Civil 3D point objects with a block defined in their current point style.                                                                                    | PTBE  | x | x |  |

| Points to Spot Label                               | Create a spot elevation label from a point object.                                                                                                    | P2S   | х | х |  |
|----------------------------------------------------|----------------------------------------------------------------------------------------------------|-------|---|---|--|
| Label Northing and Easting Difference              | Create a northing and easting difference label from the selected points.                                                                                                    | NED   | х | х |  |
| Point Coordinate Table                             | Create a coordinate list of points.                                                                                                    |       | Х | Х |  |
| Associate Survey Working Folder                    | Associate / set the Civil 3D Survey<br>Working Folder with a drawing.                                                                                                    | SVF   | х | х |  |
| Merge Point Files                                  | Merge the point data from two ASCII point files.                                                                                                    |       | х | х |  |
| Display who has a Survey Database<br>Open          | Display who has the Survey Database<br>open for the current survey working<br>folder.                                                                                                    |       | х | х |  |
| Point Description Find and Replace                 | Find and Replace a point raw<br>descriptions or descriptions of Civil 3D<br>Survey points.                                                                                                    | PTFR  | х | х |  |
| Point Zoom to                                      | Zoom to the location of a specified point number.                                                                                                    | PTZ   | х | Х |  |
| List Available Point Numbers                       | List the available point numbers in the drawing.                                                                                                    | ΡΤΑ   | х | х |  |
| List Available Point Numbers in Survey<br>Database | List the available point numbers in the open survey database.                                                                                                    | PTADB | х | х |  |
| Points: Create Selection Set                       | Create a selection set of point blocks, and points objects.                                                                                                    | SSP   | х | х |  |
| Convert Survey Points into Drawing<br>Points       | Convert survey database points<br>currently in the drawing into drawing<br>points. This command converts survey<br>database points in the drawing into<br>drawing points so the points can be<br>moved, elevation edited, and re-<br>imported into the survey database using<br>the Import Points from the Drawing into<br>the Survey Database. | PSCV  | x | × |  |
| Import Drawing Points into the Survey<br>Database  | Import points from the drawing into the Survey Database.                                                                                                    | PSIM  | х | х |  |
| Convert ASCII Point File to Fieldbook File         | Convert ASCII Point File to Fieldbook<br>File.                                                                                                    | PTFB  | х | х |  |
| Points Import                                      | Import points from a file.                                                                                                    | PTIN  | Х | Х |  |
| Points Export                                      | Export point data to a file.                                                                                                    | PTEX  | Х | Х |  |
| Point Group States Manager                         | Saves, restores, and manages sets of point group orders that are called named point group states.                                                                                                    | PTGM  | x | х |  |
| Purge Point Groups                                 | Purge empty Point Groups from the drawing                                                                                                    |       | Х | Х |  |
| Delete Point Groups                                | Delete selected Point Groups.                                                                                                    |       | Х | Х |  |
| Point Groups for a Point                           | Display a list of Point Groups for a selected point                                                                                                    | PTGP  | x | х |  |
| Point Label Style to As Composed for a Point       | Change the Dragged State Display Value<br>to As Composed for Point Groups of a<br>selected point                                                                                                    | PTAS  | х | х |  |

| Reset Civil Point Drag to Home                          | Reset BricsCAD v24 or later Civil Point<br>drag state to Home                                                                        | PTRS  | х | х |  |
|---------------------------------------------------------|----------------------------------------------------------------------------------------------------|-------|---|---|--|
| Export Description Key Set                              | Export a Description Key Set to a CSV file.                                                                                          | DKSEX | х | х |  |
| Import Description Key Set                              | Import Description Key Set information from a CSV file to update or create a set.                                                    | DKSIM | х | х |  |
| Polylines Panel - Parcel Tools                          |                                                                                                    |       |   |   |  |
| Define Parcels                                          | Define a parcel from a closed polyline.                                                                                              | ARD   | х | х |  |
| Label Parcels                                           | Label a parcel's name and area.                                                                                                    | ARL   | Х | Х |  |
| Create Reports: Area, Closure, and Legal<br>Description | Create Reports from defined parcels.                                                                                                 | ARP   | х | х |  |
| Parcel Inquiry                                          | View and Modify Parcel Data                                                                                                    | PRQ   | Х | Х |  |
| Parcel List Reset                                       | Reset the Parcel list in the current drawing session.                                                                                | PRLR  | х | Х |  |
| Area Divide                                             | Divide a closed area by sliding or rotating a division line.                                                                         | ARV   | х | Х |  |
| Area Table                                              | Create an area table.                                                                                                    | ART   | Х | Х |  |
| Legel Description From Polyline                         | Create a legal description from a selected polyline or Parcel Label.                                                                 | PLL   | х | х |  |
| Legal Description Style Manager                         | Create and modify legal description<br>styles to be used with the Legal<br>Description Report commands.                              |       | х | х |  |
| Polylines Panel - PConnect Tools                        |                                                                                                    |       |   |   |  |
| PConnect                                                | Create polylines with straight and curved<br>segments to represent geometric shapes<br>by connecting specific point<br>descriptions. | PC    | х | х |  |
| PConnect Description Key Manager                        | Create and modify PConnect's<br>Description Key Styles                                                                               | РСМ   | х | х |  |
| Pconnect Template Manager                               | Create and modify PConnect templates.                                                                                                | РСТ   | х | х |  |
| PBlock                                                  | Process point description keys to insert<br>blocks and format the full descriptions                                                  | РВ    | х | х |  |
| Pblock Style Manager                                    |                                                                                                    | PBM   | Х | Х |  |
| Erase Polylines                                         | Erase polylines on selected or all layers.                                                                                           | EPL   | х | х |  |
| Erase 3D Polylines                                      | Erase 3D polylines on selected or all layers.                                                                                        | E3PL  | х | х |  |
| Polylines Panel - Polyline Tools                        |                                                                                                    |       |   |   |  |
| Reverse Direction                                       | Reverse polyline direction.                                                                                                    | RP    | Х | Х |  |
| Polyline Change Start Point                             | Change the starting point of a closed polyline.                                                                                      | PLS   | х | х |  |
| Convert to Tree Line                                    | Convert an arc, line or polyline to a Tree<br>/ Brush line.                                                                          | PLTL  | х | Х |  |
| Convert 2D to 3D Polyline                               | Convert 3D Polyline to 2D polyline.                                                                                                  |       | Х | X |  |
| Convert 3D to 2D Polyline                               | Convert 3D Polyline to 2D polyline.                                                                                                  |       | Х | Х |  |
| Convert Spline to Polyline                              | Convert a Spline to a 2D or 3D Polyline.                                                                                             | PLS   | Х | х |  |

| Convert Survey Figure to Polyline /                                                                                                    | Convert Civil 3D survey figure to polyline                                                                                                    |      | x                                                                                           | x |  |
|----------------------------------------------------------------------------------------------------|----------------------------------------------------------------------------------------------------|------|---------------------------------------------------------------------------------------------|---|--|
| Feature Line                                                                                                    | / feature line.                                                                                                    |      | Λ                                                                                           | Λ |  |
| Add Vertices                                                                                                    | Add vertices to a polyline.                                                                                                    | PLAV | Х                                                                                           | Х |  |
| All segments to Arcs                                                                                                    | Modify the (bulge) arc factor of all                                                                                                    |      | x                                                                                           | x |  |
|                                                                                                    | segments in a polyline.                                                                                                    |      | Λ                                                                                           | Λ |  |
| Modify Slected Segment                                                                                                    | Add, Modify, or Remove an arc from a selected polyline segment.                                                                                                    | PLBE | х                                                                                           | х |  |
| Polyline Edit Width                                                                                                    | Modify the width of polylines.                                                                                                    | CW   | Х                                                                                           | Х |  |
| Edit Polyline Linetype gen to ON                                                                                                    | Turn the PLINEGEN attribute of polylines to on.                                                                                                    |      | х                                                                                           | х |  |
| Edit Elevation of Polylines                                                                                                    | Edit the elevations of Polyline, increment the elevations.                                                                                                    |      | х                                                                                           | х |  |
| Create Polyline by Objects                                                                                                    | Create a polyline over existing objects.                                                                                                    | PLO  | х                                                                                           | х |  |
| Create 3D Polyline                                                                                                    | Create 3D polyline from selected object.                                                                                                    | 3DP  | х                                                                                           | х |  |
| Create Polyline with Arcs - tree or brush<br>line                                                                                                    | Create a polyline with arcs - free form tree or brush line.                                                                                                    |      | х                                                                                           | х |  |
| Join                                                                                                    | Join arcs, lines, polylines, and text strings.                                                                                                    | JN   | х                                                                                           | х |  |
| Join with tolerance (gap)                                                                                                    | Join arcs, lines, and polylines on the same layer and at the same elevation.                                                                                                    | PJ   | х                                                                                           | х |  |
| Join Quick                                                                                                    | Join arcs, lines, and 2D polylines with gap tolerance.                                                                                                    | QJ   | х                                                                                           | х |  |
|                                                                                                    |                                                                                                    |      |                                                                                             |   |  |
| Profile Panel                                                                                                    |                                                                                                    |      |                                                                                             |   |  |
| Profile Panel Profile by Station and Elevation                                                                                                    | Create a profile from stations and elevations.                                                                                                    |      | х                                                                                           |   |  |
| Profile Panel<br>Profile by Station and Elevation<br>Profile by Distance and Elevation/Slope                                                                                                    | Create a profile from stations and<br>elevations.<br>Create a profile from distances, and<br>elevations or slopes.                                                                                                    |      | x<br>x                                                                                      |   |  |
| Profile Panel<br>Profile by Station and Elevation<br>Profile by Distance and Elevation/Slope<br>Profile from Digitizing                                                                                                    | Create a profile from stations and<br>elevations.<br>Create a profile from distances, and<br>elevations or slopes.<br>Create a profile from digitized planview<br>points and elevations.                                                                                                    |      | x<br>x<br>x                                                                                 |   |  |
| Profile Panel Profile by Station and Elevation Profile by Distance and Elevation/Slope Profile from Digitizing Profile Station Label                                                                                                    | Create a profile from stations and<br>elevations.<br>Create a profile from distances, and<br>elevations or slopes.<br>Create a profile from digitized planview<br>points and elevations.<br>Create station and elevation labels.                                                                                                    |      | X<br>X<br>X<br>X                                                                            |   |  |
| Profile Panel Profile by Station and Elevation Profile by Distance and Elevation/Slope Profile from Digitizing Profile Station Label Profile Labels along Alignment                                                                                                    | Create a profile from stations and<br>elevations.<br>Create a profile from distances, and<br>elevations or slopes.<br>Create a profile from digitized planview<br>points and elevations.<br>Create station and elevation labels.<br>Create profile labels along the<br>Alignment.                                                                                                    |      | X<br>X<br>X<br>X<br>X<br>X                                                                  |   |  |
| Profile PanelProfile by Station and ElevationProfile by Distance and Elevation/SlopeProfile from DigitizingProfile Station LabelProfile Labels along AlignmentAlignment Lables along Profile                                                                                                    | Create a profile from stations and<br>elevations.<br>Create a profile from distances, and<br>elevations or slopes.<br>Create a profile from digitized planview<br>points and elevations.<br>Create station and elevation labels.<br>Create profile labels along the<br>Alignment.<br>Create alignment labels along the<br>Profile.                                                                                                    |      | X<br>X<br>X<br>X<br>X<br>X<br>X                                                             |   |  |
| Profile PanelProfile by Station and ElevationProfile by Distance and Elevation/SlopeProfile from DigitizingProfile Station LabelProfile Labels along AlignmentAlignment Lables along ProfileProfile from Points                                                                                  | Create a profile from stations and<br>elevations.<br>Create a profile from distances, and<br>elevations or slopes.<br>Create a profile from digitized planview<br>points and elevations.<br>Create station and elevation labels.<br>Create profile labels along the<br>Alignment.<br>Create alignment labels along the<br>Profile.<br>Create a profile from points along an<br>Alignment.                                                                                                    |      | x<br>x<br>x<br>x<br>x<br>x<br>x<br>x<br>x                                                   | X |  |
| Profile PanelProfile by Station and ElevationProfile by Distance and Elevation/SlopeProfile from DigitizingProfile Station LabelProfile Labels along AlignmentAlignment Lables along ProfileProfile from PointsProfile by Slope                                                                  | Create a profile from stations and<br>elevations.<br>Create a profile from distances, and<br>elevations or slopes.<br>Create a profile from digitized planview<br>points and elevations.<br>Create station and elevation labels.<br>Create profile labels along the<br>Alignment.<br>Create alignment labels along the<br>Profile.<br>Create a profile from points along an<br>Alignment.<br>Create profile lines at given slopes.                                                                                                    |      | X<br>X<br>X<br>X<br>X<br>X<br>X<br>X<br>X                                                   | X |  |
| Profile PanelProfile by Station and ElevationProfile by Distance and Elevation/SlopeProfile from DigitizingProfile Station LabelProfile Labels along AlignmentAlignment Lables along ProfileProfile from PointsProfile by SlopeProfile Crossing Pipe                                             | Create a profile from stations and<br>elevations.<br>Create a profile from distances, and<br>elevations or slopes.<br>Create a profile from digitized planview<br>points and elevations.<br>Create station and elevation labels.<br>Create profile labels along the<br>Alignment.<br>Create alignment labels along the<br>Profile.<br>Create a profile from points along an<br>Alignment.<br>Create profile lines at given slopes.<br>Create crossing pipe symbols in the<br>profile.                                                                                                    |      | X<br>X<br>X<br>X<br>X<br>X<br>X<br>X<br>X<br>X<br>X<br>X                                    | X |  |
| Profile PanelProfile by Station and ElevationProfile by Distance and Elevation/SlopeProfile from DigitizingProfile Station LabelProfile Labels along AlignmentAlignment Lables along ProfileProfile from PointsProfile Dy SlopeProfile Crossing PipePipe Cutaway Symbol                          | Create a profile from stations and<br>elevations.<br>Create a profile from distances, and<br>elevations or slopes.<br>Create a profile from digitized planview<br>points and elevations.<br>Create station and elevation labels.<br>Create profile labels along the<br>Alignment.<br>Create alignment labels along the<br>Profile.<br>Create a profile from points along an<br>Alignment.<br>Create profile lines at given slopes.<br>Create crossing pipe symbols in the<br>profile.<br>Create cut away pipe symbols.                                                                                                    |      | X<br>X<br>X<br>X<br>X<br>X<br>X<br>X<br>X<br>X<br>X<br>X<br>X<br>X                          | X |  |
| Profile PanelProfile by Station and ElevationProfile by Distance and Elevation/SlopeProfile from DigitizingProfile Station LabelProfile Labels along AlignmentAlignment Lables along ProfileProfile from PointsProfile Dy SlopeProfile Crossing PipePipe Cutaway SymbolProfile Curb Return       | Create a profile from stations and<br>elevations.<br>Create a profile from distances, and<br>elevations or slopes.<br>Create a profile from digitized planview<br>points and elevations.<br>Create station and elevation labels.<br>Create profile labels along the<br>Alignment.<br>Create alignment labels along the<br>Profile.<br>Create a profile from points along an<br>Alignment.<br>Create profile lines at given slopes.<br>Create crossing pipe symbols in the<br>profile.<br>Create cut away pipe symbols.<br>Create a curb return profile.                                                                                                    |      | X<br>X<br>X<br>X<br>X<br>X<br>X<br>X<br>X<br>X<br>X<br>X<br>X<br>X<br>X<br>X<br>X<br>X<br>X | X |  |
| Profile PanelProfile by Station and ElevationProfile by Distance and Elevation/SlopeProfile from DigitizingProfile Station LabelProfile Labels along AlignmentAlignment Lables along ProfileProfile from PointsProfile Dy SlopeProfile Crossing PipePipe Cutaway SymbolProfile Arc Leader        | Create a profile from stations and<br>elevations.<br>Create a profile from distances, and<br>elevations or slopes.<br>Create a profile from digitized planview<br>points and elevations.<br>Create station and elevation labels.<br>Create profile labels along the<br>Alignment.<br>Create alignment labels along the<br>Profile.<br>Create a profile from points along an<br>Alignment.<br>Create profile lines at given slopes.<br>Create crossing pipe symbols in the<br>profile.<br>Create a curb return profile.<br>Create a narced leader with an<br>arrowhead on the profile text layer.                                                                                                    | ALRP | X<br>X<br>X<br>X<br>X<br>X<br>X<br>X<br>X<br>X<br>X<br>X<br>X<br>X<br>X<br>X<br>X<br>X      | X |  |
| Profile PanelProfile by Station and ElevationProfile by Distance and Elevation/SlopeProfile from DigitizingProfile Station LabelProfile Labels along AlignmentAlignment Lables along ProfileProfile from PointsProfile Crossing PipePipe Cutaway SymbolProfile Arc LeaderProfile Straight Leader | Create a profile from stations and<br>elevations.<br>Create a profile from distances, and<br>elevations or slopes.<br>Create a profile from digitized planview<br>points and elevations.<br>Create station and elevation labels.<br>Create profile labels along the<br>Alignment.<br>Create alignment labels along the<br>Profile.<br>Create a profile from points along an<br>Alignment.<br>Create profile lines at given slopes.<br>Create crossing pipe symbols in the<br>profile.<br>Create cut away pipe symbols.<br>Create a curb return profile.<br>Create an arced leader with an<br>arrowhead on the profile text layer.<br>Create a straight leader with an<br>arrowhead on the profile text layer. | ALRP | X<br>X<br>X<br>X<br>X<br>X<br>X<br>X<br>X<br>X<br>X<br>X<br>X<br>X<br>X<br>X<br>X<br>X<br>X | X |  |

| Profile Dimension                | Label the distance between two selected points on the profile text layer.                                                                                                    | DSPF   | х |   |   |
|----------------------------------|----------------------------------------------------------------------------------------------------|--------|---|---|---|
| Profile Cross Sections           | Create station and offset labels for Land<br>Desktop cross sections.                                                                                                    |        | х |   |   |
| Profile Calculator               | Profile slope, intersection and vertical curve calculator.                                                                                                    |        | х |   |   |
| Text Panel                       |                                                                                                    |        |   |   |   |
| Text Parallel                    | Create text parallel or tangent to a selected line, arc or polyline.                                                                                                    | TW     | х | х |   |
| Arc Text                         | Create text along an arc.                                                                                                    | TAR    | Х | Х |   |
| Polyline Text                    | Create text to follow along a polyline<br>and other multiple segment and curved<br>objects.                                                                                                    | TPL    | х | х |   |
| Add Note                         | Create text with the same style,<br>rotation, layer and standard spacing as<br>selected text.                                                                                                    | TN     | х | х |   |
| Edit Label                       | Edit text, mtext, attributes, and labels.                                                                                                    | ED     | х | х |   |
| Edit Label                       | Modify text created with TEXT, DTEXT,<br>Labeling, ARCTEXT, Blocks with<br>Attributes, AutoCAD civil product point<br>objects, and Point Label, Point Elevation,<br>Label Coordinate, Slope Label (1 Point),<br>Dimension Arc, and SD Arc Text. | ED     | х | х | х |
| Edit Multiple Labels             | Modify multiple text strings at once or blocks with attributes.                                                                                                    | EDD    | х | х |   |
| Text Edit Properties             | Modify the properties of text, Mtext and attributes within a block.                                                                                                    | TE     | х | х |   |
| Erase Emtpy Strings              | Erases all empty text string objects.                                                                                                    |        | Х | Х |   |
| Text Online                      | Insert a text symbol along a line or arc.                                                                                                    |        | х | х |   |
| Sequential Numbering (Lettering) | Create text with sequential numbers or letters.                                                                                                    | TS     | х | х |   |
| Adjust Number                    | Adjust the number within a text string.                                                                                                    | TAD    | х | х |   |
| Add Prefix / Suffix              | Add a prefix and/or a suffix to text and attributes.                                                                                                    | TFF    | х | х |   |
| Add (), {}. {}, <>               | Add a prefix and/or a suffix to text and attributes.                                                                                                    | VARIES | х | х |   |
| Remove Prefix / Suffix           | Remove prefix and suffix.                                                                                                    | UP     | Х | Х |   |
| Underline / Overscore            | Add underline / Overscore to text.                                                                                                    |        | Х | Х |   |
| Copy String (Match)              | Copy / Match the source text string to target text string(s).                                                                                                    | MTT    | х | х |   |
| Text Swap                        | Swap one text string for another.                                                                                                    | TSW    | Х | Х |   |
| Text Mathematices                | Add, Subtract, Multiply, and/or divide<br>numeric values of selected text, mtext,<br>or attribute objects.                                                                                                    | ТМН    | x | x |   |
| Text Respacing                   | Adjust the spacing between selected text strings.                                                                                                    | TRS    | х | х |   |

| Text Spacing                                                                                                    | Create text with DTEXT and prompts for the line spacing.                                                                                                    | TSG                                                                       | x                                                                                           | х                                    |          |
|----------------------------------------------------------------------------------------------------|----------------------------------------------------------------------------------------------------|---------------------------------------------------------------------------|---------------------------------------------------------------------------------------------|--------------------------------------|----------|
| Fit Text                                                                                                    | Fit text between selected points.                                                                                                    | TFF                                                                       | х                                                                                           | x                                    |          |
|                                                                                                    | Rotate text vertical to the bottom of the                                                                                                    |                                                                           |                                                                                             |                                      |          |
| Text Vertical                                                                                                    | screen.                                                                                                    | TV                                                                        | X                                                                                           | X                                    |          |
| Text Horizontal                                                                                                    | Rotate text horizontal to the bottom of                                                                                                    |                                                                           |                                                                                             |                                      |          |
|                                                                                                    | the screen.                                                                                                    | THZ                                                                       | X                                                                                           | Х                                    |          |
|                                                                                                    | Rotate and moves text parallel or radial                                                                                                    |                                                                           |                                                                                             |                                      |          |
| Align Parallel                                                                                                    | to a line, arc or polyline.                                                                                                    | TPL                                                                       | X                                                                                           | Х                                    |          |
|                                                                                                    | Modify the horizontal alignment point of                                                                                                    |                                                                           |                                                                                             |                                      |          |
| X-Align                                                                                                    | text along the vertical axis of the current                                                                                                    | TL                                                                        | x                                                                                           | x                                    |          |
| 5                                                                                                    | VIEW TWIST.                                                                                                    |                                                                           |                                                                                             |                                      |          |
| Import Text                                                                                                    | Import an ASCII file.                                                                                                    |                                                                           | х                                                                                           | х                                    |          |
| Export Text                                                                                                    | Export text to an ASCII file.                                                                                                    |                                                                           | х                                                                                           | х                                    |          |
| Text Panel - Masking Tools                                                                                                    |                                                                                                    |                                                                           | 1                                                                                           |                                      | <u> </u> |
|                                                                                                    |                                                                                                    |                                                                           |                                                                                             |                                      |          |
|                                                                                                    | Places a mask object behind selected                                                                                                    |                                                                           |                                                                                             |                                      |          |
| Mask                                                                                                    | text, mtext, arc text, pline text, or                                                                                                    | AM                                                                        | x                                                                                           | x                                    |          |
|                                                                                                    | attributes. The mask is offset from the                                                                                                    |                                                                           |                                                                                             |                                      |          |
|                                                                                                    | text by a specified value.                                                                                                    |                                                                           |                                                                                             |                                      |          |
|                                                                                                    | Removes the mask objects from text.                                                                                                    |                                                                           |                                                                                             |                                      |          |
|                                                                                                    | mtext, arc text, pline text, mtext, and                                                                                                    |                                                                           |                                                                                             |                                      |          |
| Unmask                                                                                                    | attributes that have been masked with                                                                                                    | ΔΠ                                                                        | x                                                                                           | x                                    |          |
| Unnusk                                                                                                    | the Text Arc Text and Attribute Mask                                                                                                    | 7.0                                                                       |                                                                                             |                                      |          |
|                                                                                                    | command                                                                                                    |                                                                           |                                                                                             |                                      |          |
|                                                                                                    |                                                                                                    |                                                                           |                                                                                             |                                      |          |
| View Panel                                                                                                    |                                                                                                    |                                                                           | Į                                                                                           |                                      | <u> </u> |
| View Panel                                                                                                    | Twist or tilt the view around the line of                                                                                                    |                                                                           |                                                                                             |                                      |          |
| View Panel<br>View Twist                                                                                                    | Twist or tilt the view around the line of                                                                                                    | VT                                                                        | x                                                                                           | x                                    |          |
| View Panel<br>View Twist                                                                                                    | Twist or tilt the view around the line of sight.                                                                                                    | VT                                                                        | x                                                                                           | x                                    |          |
| View Panel<br>View Twist                                                                                                    | Twist or tilt the view around the line of sight.<br>Restore a drawing's view (if twisted) to                                                                                                    | VT                                                                        | x                                                                                           | x                                    |          |
| View Panel<br>View Twist<br>View Twist 0                                                                                                    | Twist or tilt the view around the line of<br>sight.<br>Restore a drawing's view (if twisted) to<br>the northerly direction pointing up.                                                                                                    | VT<br>V0                                                                  | x<br>x                                                                                      | x<br>x                               |          |
| View Panel<br>View Twist<br>View Twist 0<br>View All                                                                                                    | Twist or tilt the view around the line of<br>sight.<br>Restore a drawing's view (if twisted) to<br>the northerly direction pointing up.<br>Restore named views, ALL or All-*.                                                                                                    | VT<br>V0<br>VA                                                            | X<br>X<br>X                                                                                 | X<br>X<br>X                          |          |
| View Panel<br>View Twist<br>View Twist 0<br>View All<br>View Save All                                                                                                    | Twist or tilt the view around the line of<br>sight.<br>Restore a drawing's view (if twisted) to<br>the northerly direction pointing up.<br>Restore named views, ALL or All-*.<br>Save named views, ALL or All-*.                                                                                                    | VT<br>V0<br>VA<br>VSA                                                     | X<br>X<br>X<br>X                                                                            | X<br>X<br>X<br>X<br>X                |          |
| View Panel<br>View Twist<br>View Twist 0<br>View All<br>View Save All                                                                                                    | Twist or tilt the view around the line of sight.         Restore a drawing's view (if twisted) to the northerly direction pointing up.         Restore named views, ALL or All-*.         Save named views, ALL or All-*.         Rotate the crosshairs to be parallel with                                                                                                    | VT<br>V0<br>VA<br>VSA                                                     | X<br>X<br>X<br>X<br>X                                                                       | X<br>X<br>X<br>X<br>X                |          |
| View Panel<br>View Twist<br>View Twist 0<br>View All<br>View Save All<br>Crosshairs Horizontal to Screen                                                                                                    | Twist or tilt the view around the line of sight.         Restore a drawing's view (if twisted) to the northerly direction pointing up.         Restore named views, ALL or All-*.         Save named views, ALL or All-*.         Rotate the crosshairs to be parallel with the bottom of the screen.                                                                                                    | VT<br>V0<br>VA<br>VSA<br>UV                                               | X<br>X<br>X<br>X<br>X<br>X                                                                  | X<br>X<br>X<br>X<br>X<br>X           |          |
| View Panel<br>View Twist<br>View Twist 0<br>View All<br>View Save All<br>Crosshairs Horizontal to Screen                                                                                                    | Twist or tilt the view around the line of sight.         Restore a drawing's view (if twisted) to the northerly direction pointing up.         Restore named views, ALL or All-*.         Save named views, ALL or All-*.         Rotate the crosshairs to be parallel with the bottom of the screen.         Rotate the crosshairs to point in a                                                                                                    | VT<br>V0<br>VA<br>VSA<br>UV                                               | X<br>X<br>X<br>X<br>X<br>X                                                                  | X<br>X<br>X<br>X<br>X<br>X           |          |
| View Panel<br>View Twist<br>View Twist 0<br>View All<br>View Save All<br>Crosshairs Horizontal to Screen<br>Crosshairs to 0                                                                                                    | Twist or tilt the view around the line of sight.         Restore a drawing's view (if twisted) to the northerly direction pointing up.         Restore named views, ALL or All-*.         Save named views, ALL or All-*.         Rotate the crosshairs to be parallel with the bottom of the screen.         Rotate the crosshairs to point in a northerly direction.                                                                                                    | VT<br>V0<br>VA<br>VSA<br>UV<br>UW                                         | X<br>X<br>X<br>X<br>X<br>X<br>X                                                             | X<br>X<br>X<br>X<br>X<br>X           |          |
| View Panel<br>View Twist<br>View Twist 0<br>View All<br>View Save All<br>Crosshairs Horizontal to Screen<br>Crosshairs to 0                                                                                                    | Twist or tilt the view around the line of sight.         Restore a drawing's view (if twisted) to the northerly direction pointing up.         Restore named views, ALL or All-*.         Save named views, ALL or All-*.         Rotate the crosshairs to be parallel with the bottom of the screen.         Rotate the crosshairs to point in a northerly direction.                                                                                                    | VT<br>V0<br>VA<br>VSA<br>UV<br>UW                                         | X<br>X<br>X<br>X<br>X<br>X<br>X                                                             | X<br>X<br>X<br>X<br>X<br>X           |          |
| View Panel<br>View Twist<br>View Twist 0<br>View All<br>View Save All<br>Crosshairs Horizontal to Screen<br>Crosshairs to 0<br>Crosshairs Align to Object                                                                                     | Twist or tilt the view around the line of sight.         Restore a drawing's view (if twisted) to the northerly direction pointing up.         Restore named views, ALL or All-*.         Save named views, ALL or All-*.         Rotate the crosshairs to be parallel with the bottom of the screen.         Rotate the crosshairs to point in a northerly direction.         Align crosshairs to a selected object.                                                                                                    | VT<br>V0<br>VA<br>VSA<br>UV<br>UW<br>UO                                   | x<br>x<br>x<br>x<br>x<br>x<br>x<br>x<br>x                                                   | x<br>x<br>x<br>x<br>x<br>x<br>x<br>x |          |
| View Panel<br>View Twist<br>View Twist 0<br>View All<br>View Save All<br>Crosshairs Horizontal to Screen<br>Crosshairs to 0<br>Crosshairs Align to Object<br>View Panel - Viewport Tools                                                      | Twist or tilt the view around the line of sight.         Restore a drawing's view (if twisted) to the northerly direction pointing up.         Restore named views, ALL or All-*.         Save named views, ALL or All-*.         Rotate the crosshairs to be parallel with the bottom of the screen.         Rotate the crosshairs to point in a northerly direction.         Align crosshairs to a selected object.                                                                                                    | VT<br>V0<br>VA<br>VSA<br>UV<br>UW<br>UO                                   | X<br>X<br>X<br>X<br>X<br>X<br>X                                                             | X<br>X<br>X<br>X<br>X<br>X<br>X      |          |
| View Panel<br>View Twist<br>View Twist 0<br>View All<br>View Save All<br>Crosshairs Horizontal to Screen<br>Crosshairs to 0<br>Crosshairs Align to Object<br>View Panel - Viewport Tools                                                      | Twist or tilt the view around the line of sight.         Restore a drawing's view (if twisted) to the northerly direction pointing up.         Restore named views, ALL or All-*.         Save named views, ALL or All-*.         Rotate the crosshairs to be parallel with the bottom of the screen.         Rotate the crosshairs to point in a northerly direction.         Align crosshairs to a selected object.         Create viewport by selecting rectangle in                                                                                                    | VT<br>V0<br>VA<br>VSA<br>UV<br>UW<br>UO                                   | X<br>X<br>X<br>X<br>X<br>X<br>X                                                             | X<br>X<br>X<br>X<br>X<br>X<br>X      |          |
| View Panel<br>View Twist<br>View Twist 0<br>View All<br>View Save All<br>Crosshairs Horizontal to Screen<br>Crosshairs to 0<br>Crosshairs Align to Object<br>View Panel - Viewport Tools<br>Viewport Make                                     | Twist or tilt the view around the line of sight.         Restore a drawing's view (if twisted) to the northerly direction pointing up.         Restore named views, ALL or All-*.         Save named views, ALL or All-*.         Rotate the crosshairs to be parallel with the bottom of the screen.         Rotate the crosshairs to point in a northerly direction.         Align crosshairs to a selected object.         Create viewport by selecting rectangle in modelspace.                                                                                                    | VT<br>V0<br>VA<br>VSA<br>UV<br>UW<br>UO                                   | X<br>X<br>X<br>X<br>X<br>X<br>X<br>X                                                        | X<br>X<br>X<br>X<br>X<br>X<br>X      |          |
| View Panel<br>View Twist<br>View Twist 0<br>View All<br>View Save All<br>Crosshairs Horizontal to Screen<br>Crosshairs to 0<br>Crosshairs Align to Object<br>View Panel - Viewport Tools<br>Viewport Make                                     | Twist or tilt the view around the line of sight.         Restore a drawing's view (if twisted) to the northerly direction pointing up.         Restore named views, ALL or All-*.         Save named views, ALL or All-*.         Rotate the crosshairs to be parallel with the bottom of the screen.         Rotate the crosshairs to point in a northerly direction.         Align crosshairs to a selected object.         Create viewport by selecting rectangle in modelspace.         Viewport zoom setup by selecting the                                                                                                    | VT<br>V0<br>VA<br>VSA<br>UV<br>UW<br>UO<br>VPM                            | X<br>X<br>X<br>X<br>X<br>X<br>X<br>X                                                        | X<br>X<br>X<br>X<br>X<br>X           |          |
| View Panel<br>View Twist<br>View Twist 0<br>View All<br>View Save All<br>Crosshairs Horizontal to Screen<br>Crosshairs to 0<br>Crosshairs Align to Object<br>View Panel - Viewport Tools<br>Viewport Make<br>Viewport Zoom                    | Twist or tilt the view around the line of sight.         Restore a drawing's view (if twisted) to the northerly direction pointing up.         Restore named views, ALL or All-*.         Save named views, ALL or All-*.         Rotate the crosshairs to be parallel with the bottom of the screen.         Rotate the crosshairs to point in a northerly direction.         Align crosshairs to a selected object.         Create viewport by selecting rectangle in modelspace.         Viewport zoom setup by selecting the viewport frame.                                                                                                    | VT<br>V0<br>VA<br>VSA<br>UV<br>UW<br>UO<br>VPM<br>VPZ                     | x<br>x<br>x<br>x<br>x<br>x<br>x<br>x<br>x<br>x<br>x<br>x<br>x                               | X<br>X<br>X<br>X<br>X<br>X           |          |
| View Panel<br>View Twist<br>View Twist 0<br>View All<br>View Save All<br>Crosshairs Horizontal to Screen<br>Crosshairs to 0<br>Crosshairs Align to Object<br>View Panel - Viewport Tools<br>Viewport Make<br>Viewport Zoom                    | Twist or tilt the view around the line of sight.         Restore a drawing's view (if twisted) to the northerly direction pointing up.         Restore named views, ALL or All-*.         Save named views, ALL or All-*.         Rotate the crosshairs to be parallel with the bottom of the screen.         Rotate the crosshairs to point in a northerly direction.         Align crosshairs to a selected object.         Create viewport by selecting rectangle in modelspace.         Viewport zoom setup by selecting the viewport frame.         Divide a viewport vertically or                                                                              | VT<br>V0<br>VA<br>VSA<br>UV<br>UV<br>UV<br>UV<br>VPM                      | X<br>X<br>X<br>X<br>X<br>X<br>X<br>X<br>X                                                   | X<br>X<br>X<br>X<br>X<br>X           |          |
| View Panel<br>View Twist<br>View Twist 0<br>View All<br>View Save All<br>Crosshairs Horizontal to Screen<br>Crosshairs to 0<br>Crosshairs Align to Object<br>View Panel - Viewport Tools<br>Viewport Make<br>Viewport Zoom                    | Twist or tilt the view around the line of sight.         Restore a drawing's view (if twisted) to the northerly direction pointing up.         Restore named views, ALL or All-*.         Save named views, ALL or All-*.         Rotate the crosshairs to be parallel with the bottom of the screen.         Rotate the crosshairs to point in a northerly direction.         Align crosshairs to a selected object.         Create viewport by selecting rectangle in modelspace.         Viewport zoom setup by selecting the viewport frame.         Divide a viewport vertically or horizontally.                                                                | VT<br>V0<br>VA<br>VSA<br>UV<br>UW<br>UO<br>VPM<br>VPZ<br>VPD              | x<br>x<br>x<br>x<br>x<br>x<br>x<br>x<br>x<br>x<br>x<br>x<br>x<br>x<br>x<br>x<br>x           | x<br>x<br>x<br>x<br>x<br>x<br>x      |          |
| View Panel<br>View Twist<br>View Twist 0<br>View All<br>View Save All<br>Crosshairs Horizontal to Screen<br>Crosshairs to 0<br>Crosshairs Align to Object<br>View Panel - Viewport Tools<br>Viewport Make<br>Viewport Zoom                    | Twist or tilt the view around the line of sight.         Restore a drawing's view (if twisted) to the northerly direction pointing up.         Restore named views, ALL or All-*.         Save named views, ALL or All-*.         Rotate the crosshairs to be parallel with the bottom of the screen.         Rotate the crosshairs to point in a northerly direction.         Align crosshairs to a selected object.         Create viewport by selecting rectangle in modelspace.         Viewport zoom setup by selecting the viewport frame.         Divide a viewport vertically or horizontally.         Create a polyline of the viewport frame                | VT<br>V0<br>VA<br>VSA<br>UV<br>UW<br>UO<br>VPM<br>VPZ<br>VPD              | x<br>x<br>x<br>x<br>x<br>x<br>x<br>x<br>x<br>x<br>x<br>x<br>x<br>x<br>x<br>x<br>x<br>x      | X<br>X<br>X<br>X<br>X<br>X<br>X      |          |
| View Panel View Twist View Twist 0 View All View Save All Crosshairs Horizontal to Screen Crosshairs to 0 Crosshairs Align to Object View Panel - Viewport Tools Viewport Make Viewport Zoom Viewport Divide Viewport Frame                   | Twist or tilt the view around the line of sight.         Restore a drawing's view (if twisted) to the northerly direction pointing up.         Restore named views, ALL or All-*.         Save named views, ALL or All-*.         Rotate the crosshairs to be parallel with the bottom of the screen.         Rotate the crosshairs to point in a northerly direction.         Align crosshairs to a selected object.         Create viewport by selecting rectangle in modelspace.         Viewport zoom setup by selecting the viewport frame.         Divide a viewport vertically or horizontally.         Create a polyline of the viewport frame in modelspace. | VT<br>V0<br>VA<br>VSA<br>UV<br>UW<br>UO<br>VPM<br>VPZ<br>VPD<br>VPF       | X<br>X<br>X<br>X<br>X<br>X<br>X<br>X<br>X<br>X<br>X<br>X<br>X<br>X<br>X                     | X<br>X<br>X<br>X<br>X<br>X           |          |
| View Panel<br>View Twist<br>View Twist 0<br>View All<br>View Save All<br>Crosshairs Horizontal to Screen<br>Crosshairs to 0<br>Crosshairs Align to Object<br>View Panel - Viewport Tools<br>Viewport Make<br>Viewport Zoom<br>Viewport Divide | Twist or tilt the view around the line of sight.         Restore a drawing's view (if twisted) to the northerly direction pointing up.         Restore named views, ALL or All-*.         Save named views, ALL or All-*.         Rotate the crosshairs to be parallel with the bottom of the screen.         Rotate the crosshairs to point in a northerly direction.         Align crosshairs to a selected object.         Create viewport by selecting rectangle in modelspace.         Viewport zoom setup by selecting the viewport frame.         Divide a viewport vertically or horizontally.         Create a polyline of the viewport frame in modelspace. | VT<br>V0<br>VA<br>VSA<br>UV<br>UW<br>UW<br>UO<br>VPM<br>VPZ<br>VPD<br>VPF | x<br>x<br>x<br>x<br>x<br>x<br>x<br>x<br>x<br>x<br>x<br>x<br>x<br>x<br>x<br>x<br>x<br>x<br>x | X<br>X<br>X<br>X<br>X<br>X           |          |

| Viewport Move by Interval | Move the contents of a viewport<br>vertically or horizontally by a given<br>interval. | VPMV | х |  |
|---------------------------|---------------------------------------------------------------------------------------|------|---|--|
| Move up 1 unit            | Move the contents of a viewport up 1 unit.                                            | VPU1 | х |  |
| Move up 5 units           | Move the contents of a viewport up 5 unit.                                            | VPU5 | х |  |
| Move down 1 unit          | Move the contents of a viewport down 1 unit.                                          | VPD1 | х |  |
| Move down 5 units         | Move the contents of a viewport down 5 unit.                                          | VPD5 | х |  |
| Viewport Lock             | Lock viewport                                                                         | VL   | Х |  |
| Viewport Lock All         | Lock all viewports in the drawing                                                     | VLA  | Х |  |
| Viewport UnLock           | Unlock viewport                                                                       | VU   | Х |  |